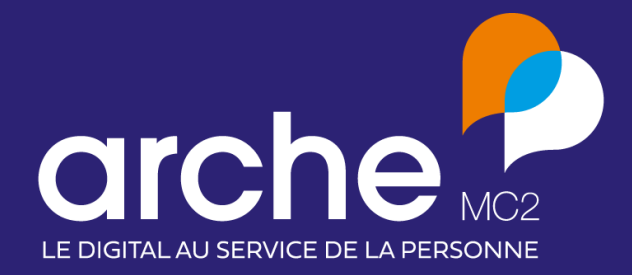

# **Clause** Mise à jour octobre 2021

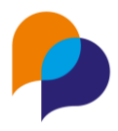

# Sommaire

| 1. | Mai  | itre d'ouvrage3                                                                    |
|----|------|------------------------------------------------------------------------------------|
|    | 1.1  | Interlocuteurs inactifs                                                            |
|    | 1.2  | Filtre par direction et service                                                    |
| 2. | Ma   | rché 4                                                                             |
|    | 2.1  | Notion de « Bilan final » 4                                                        |
|    | 2.2  | Nature juridique                                                                   |
| 3. | Par  | rticipant4                                                                         |
|    | 3.1  | Simplification de la recherche rapide4                                             |
| 4. | Info | ocentre5                                                                           |
|    | 4.1  | Nouveau rapport « Etat d'avancement des marchés de l'entreprise »                  |
|    | 4.2  | Tableau d'impact5                                                                  |
|    | 4.2. | 1 Graphique : Statut d'entrée des participants5                                    |
|    | 4.2. | .2 « Liste des participants » : ajout de la période 6                              |
|    | 4.2. | .3 Paramètre : choix multiple du facilitateur                                      |
|    | 4.2. | .4 Toutes les données d'âge sur la même feuille 6                                  |
|    | 4.3  | Alerte : « Contrats sans heure saisie sur les x mois précédents » : filtre par MO7 |
| 5. | Par  | ramétrage                                                                          |
|    | 5.1  | Prescripteur : évolution des types de prescripteurs8                               |
|    | 5.1. | 1 Ajout d'items 8                                                                  |
|    | 5.1. | .2 Scission d'item                                                                 |

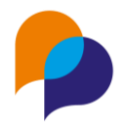

# **1.Maitre d'ouvrage**

## **1.1 Interlocuteurs inactifs**

Désormais, l'onglet « Interlocuteur » d'un MO présente par défaut uniquement les interlocuteurs actifs de celui-ci :

| P | Conseil Dép                        | oart               | emental 00                        |   |                                    |   |                                                                   |                 |                                                                    |                                                    |      |                                 |
|---|------------------------------------|--------------------|-----------------------------------|---|------------------------------------|---|-------------------------------------------------------------------|-----------------|--------------------------------------------------------------------|----------------------------------------------------|------|---------------------------------|
|   | Description                        |                    | Directions                        |   | Opérations Interlocuteurs Contacts |   | Pièces                                                            | Rapprochements  | Partenariat                                                        | Transfert de données                               |      |                                 |
| 1 | Liste des inte                     | erlo               | cuteurs                           |   |                                    |   |                                                                   |                 |                                                                    | 💿 Nouv                                             | veau | Filtrer                         |
|   |                                    |                    |                                   |   |                                    |   |                                                                   |                 |                                                                    |                                                    |      |                                 |
|   | Nom                                | 습 F                | Prénom                            |   | Direction/Service                  | ¢ | Fonction                                                          | \$              | Téléphone                                                          |                                                    | \$   | Etat                            |
|   | Nom BEDILE                         | 습 F                | Prénom                            | ¢ | Direction/Service                  | ¢ | Fonction<br>CHARGE D'AFFAIRI                                      | ¢<br><u>=5</u>  | <b>Téléphone</b>                                                   | 06 05 04 03 02                                     | \$   | Etat<br>Actif                   |
|   | Nom<br>BEDILE<br>HUMBERT           | 습 F<br>]<br>]      | Prénom<br>leanne<br>Marie         | ÷ | Direction/Service                  | ¢ | Fonction<br>CHARGE D'AFFAIRI                                      | \$<br><u>=5</u> | Téléphone<br>01 02 03 04 05 /<br>01 02 03 04 05 /                  | 06 05 04 03 02<br>06 05 04 03 02                   | \$   | Etat<br>Actif<br>Actif          |
|   | Nom<br>BEDILE<br>HUMBERT<br>MARTIN | 合 F<br>3<br>1<br>4 | Prénom<br>leanne<br>Marie<br>Anne | ¢ | Direction/Service                  | ¢ | Fonction<br>CHARGE D'AFFAIRI<br>CHEF DE PROJET<br>CHARGE DE MISSI | ¢<br>ES<br>ON   | Téléphone   01 02 03 04 05 /   01 02 03 04 05 /   01 02 03 04 05 / | 06 05 04 03 02<br>06 05 04 03 02<br>06 05 04 03 02 | \$   | Etat<br>Actif<br>Actif<br>Actif |

Pour visualiser l'ensemble des interlocuteurs (y compris ceux non actifs), il est possible d'utiliser le filtre et de cocher « Inclure les interlocuteurs non actifs » :

| 📔 Conseil Dépai             | rtemental 00   |            |                |          |                |                |                    |                      |                       |         |
|-----------------------------|----------------|------------|----------------|----------|----------------|----------------|--------------------|----------------------|-----------------------|---------|
| Description                 | Directions     | Opérations | Interlocuteurs | Contacts | Pièces         | Rapprochements | Partenariat        | Transfert de données |                       |         |
| Liste des inter             | locuteurs      |            |                |          |                |                |                    | 🛞 Nouv               | eau                   | Filtrer |
| Inclure les i<br>non actifs | interlocuteurs | <b>X</b>   |                |          |                |                |                    | T Filtre             | <b>0</b> 01 <b>1</b>  | Annuler |
| BE<br>HUMBERT               | Marie          | 1          |                |          | CHEF OF PROTET |                | 01 02 03 04 05 7 0 | 05 05 04 03 02       | <b>_</b> ••• <i>,</i> | Actit   |

Dans la liste des interlocuteurs, une nouvelle colonne « Etat » précise ceux qui sont actifs ou désactivés :

| Nom     | ∲ P | Prénom 🗣     | Direction/Service                       | Fonction 🗳        | Téléphone 🗣                     | Etat      |
|---------|-----|--------------|-----------------------------------------|-------------------|---------------------------------|-----------|
| BEDILE  | Je  | leanne       | Direction voirie/Secteur Nord           | CHARGE D'AFFAIRES | 01 02 03 04 05 / 06 05 04 03 02 | Actif     |
| GRONDIN | N   | licole       | Services Généraux/Service Environnement |                   | 01 02 03 04 05 / 06 05 04 03 02 | Desactivé |
| HUMBERT | M   | <u>larie</u> |                                         | CHEF DE PROJET    | 01 02 03 04 05 / 06 05 04 03 02 | Actif     |
| MARTIN  | A   | Anne         |                                         | CHARGE DE MISSION | 01 02 03 04 05 / 06 05 04 03 02 | Actif     |
| PILLET  | Li  | .aure        | Services Généraux/Service Environnement |                   | 01 02 03 04 05 / 06 05 04 03 02 | Desactivé |

## **1.2 Filtre par direction et service**

Depuis un maitre d'ouvrage, sur l'onglet « Opération », il est possible de filtrer les opérations en fonction d'une direction ou d'un service :

|     | Conseil Départemental 00    |                                            |           |                            |                      |                             |
|-----|-----------------------------|--------------------------------------------|-----------|----------------------------|----------------------|-----------------------------|
|     | Description                 | Opérations Interlocuteurs Contac           | ts Pièces | Rapprochements Partenariat | Transfert de données |                             |
| •   |                             | ·                                          |           |                            |                      |                             |
| - C | iste des opérations du mait | e d'ouvrage                                |           |                            |                      | Filtrer                     |
| Li  | s                           |                                            |           |                            |                      |                             |
|     | Etat                        | En cours V                                 |           |                            |                      |                             |
| N   | Direction et service        | - Sélectionner une direction ou un se 🗸    |           |                            |                      |                             |
| 1   | 0<br>Interlocuteur          | - Sélectionner une direction ou un service |           |                            |                      |                             |
| 1   | 4                           | Direction Environnement (2 opé)            |           |                            |                      |                             |
| 1   | 5                           |                                            |           |                            |                      | Tiltrer ou 🗙 <u>Annuler</u> |
| 1   | 51 OPE-151                  | Iravaux                                    | 500.      | 00                         | 392.00               | 178,40                      |

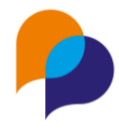

# 2.Marché

### 2.1 Notion de « Bilan final »

Un nouveau champs « Bilan final » (o/n) est disponible dans la fiche des marchés :

| Secteur                                            | Installation électrique |
|----------------------------------------------------|-------------------------|
|                                                    | Sélectionner un secteur |
| Verrouiller la saisie des<br>heures<br>Bilan final | □<br>₽,                 |

Cette case à cocher permet de noter que le bilan du marché a été effectué.

**Remarque** : son usage est facultatif et ne relève d'aucun traitement, rapport ou règle dans le logiciel Clause. Cette information peut être exploitée dans le Générateur de Rapports.

## 2.2 Nature juridique

L'élément « Nature juridique » d'un marché peut être saisi au travers de la liste : « Concession », « Marché public » et « Marché privé » :

| Nature juridique | Marché public                                  | ~ |
|------------------|------------------------------------------------|---|
| Date publication | - Sélectionner le type de clause<br>Concession |   |
| Date décision    | Marché public<br>Marché privé                  |   |

# 3. Participant

### 3.1 Simplification de la recherche rapide

Lors de la recherche d'un participant, la zone de recherche de sélection rapide indique les participants qui correspondent aux lettres saisies :

| ſ      | Rechercher                                   |            |
|--------|----------------------------------------------|------------|
|        | mich                                         | Rechercher |
| L<br>T | MICHEL Frédéric (1043 / né(e) le 11/04/1983) |            |

Désormais, cliquer sur l'un de participant permet d'accéder directement à son dossier, en un seul clic (sans avoir à passer par le résultat de la recherche au préalable).

Cette simplification de la recherche est valable pour tous les autres espaces : maitre d'ouvrage, entreprise, autres structures, opérations, et marchés :

| 4<br>Accueil      | Rechercher Filtrer |
|-------------------|--------------------|
| Maîtres d'ouvrage | cit                |
| Entreprises       | D                  |
| Autres structures |                    |

Arche MC2, la nouvelle marque de Medisys et Up Cityzen Retrouvez-nous sur <u>arche-mc2.fr</u>

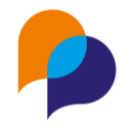

# 4.Infocentre

# 4.1 Nouveau rapport « Etat d'avancement des marchés de l'entreprise »

L'infocentre propose un nouveau rapport, dans la rubrique « Entreprise / Etat d'avancement des marchés de l'entreprise » :

| <u>e</u>               | Liste des rapports                                                   |                      |
|------------------------|----------------------------------------------------------------------|----------------------|
| Accueil                | Liste des rapports                                                   |                      |
| Maîtres d'ouvrage      | Collaborateur                                                        |                      |
| Entreprises            | Entreprise                                                           |                      |
| Autres structures      | Etat d'avancement des marchés pour une entreprise avec sous-traitant | Etat d'a             |
| Opérations             | Liste des interlocuteurs des entreprises                             | Liste de             |
| Marchés                | Liste des partenaires avec nombre de marchés                         | Liste de<br>cotraita |
| Participants           |                                                                      |                      |
| Navettes               | Liste des rapprochements                                             | Liste de             |
|                        | Rapport d'identification des heures par entreprises                  | Rappor               |
| Boîte de réception 0   |                                                                      | interva<br>la modi   |
| Infocentre             |                                                                      | heures               |
| Alertes                |                                                                      |                      |
| 🍄 Tableau de bord      |                                                                      |                      |
| Rapports               |                                                                      |                      |
| Générateur de rapports |                                                                      |                      |

Ce rapport permet de choisir un intervalle de dates, ainsi qu'une entreprise.

| 盲 Etat d'avancement des | narchés pour une entreprise avec so | ous-traitant |
|-------------------------|-------------------------------------|--------------|
| Parametres du rapport   |                                     |              |
| Période                 | Année en cours                      |              |
| Début de la période     | 01/01/2021                          |              |
| Fin de la période       | 31/12/2021                          |              |
| Entreprise              | CITYZEN                             | ~            |

Ce rapport liste l'ensemble des marchés de l'entreprise en cours sur l'intervalle de date, avec leur état d'avancement :

| A B             | С         | D                   | E                       | F             | G                                                 | н          |            | J             | K             | L        | М                                  | N                 | 0                                        | Р                                              | Q                                        | R                                        | S                                            | Т                   | U                      |
|-----------------|-----------|---------------------|-------------------------|---------------|---------------------------------------------------|------------|------------|---------------|---------------|----------|------------------------------------|-------------------|------------------------------------------|------------------------------------------------|------------------------------------------|------------------------------------------|----------------------------------------------|---------------------|------------------------|
|                 |           |                     |                         |               |                                                   |            | E          | tat d'avancem | nent des ma   | rchés de | l'entrepris                        | e du 01/0         | 01/2017 au                               | 31/12/202                                      | 1                                        |                                          |                                              |                     |                        |
| Entroprise : CI |           |                     |                         |               |                                                   |            |            |               |               |          |                                    |                   |                                          |                                                |                                          |                                          |                                              |                     |                        |
| Charphile . Ci  | . ILLIA   |                     |                         |               |                                                   |            |            |               |               |          |                                    |                   |                                          |                                                |                                          |                                          |                                              |                     |                        |
|                 |           | I                   |                         |               |                                                   |            |            |               |               |          |                                    |                   |                                          |                                                |                                          |                                          |                                              |                     |                        |
| Num Opération   | Opération | Nature<br>opération | Num<br>Marché<br>Clause | Marché Clause | Type (Article)                                    | Début      | Fin        | Entreprise    | Statut        | Contexte | Sous-traitant de<br>rang supérieur | Heures<br>Prévues | Heures prévues<br>jusqu'à<br>aujourd'hui | Heures prévues<br>sur l'intervalle<br>de dates | Heures<br>réalisées<br>sur la<br>période | Heures de<br>formation sur la<br>période | Heures<br>d'accompagnement<br>sur la période | Heures<br>Restantes | Dépassemen<br>d'heures |
| 13              | OPE-13    | Travaux             | 28                      | MARCHE-13-28  | Article 14 + 53<br>(ancien)                       | 01/12/2015 | 31/12/2017 | CITYZEN       | Sous-Traitant |          |                                    | 601,00            | 601,00                                   | 287,47                                         | 0,00                                     | 0                                        | 0                                            | 601,00              | 0,0                    |
| 16              | OPE-16    | Travaux             | 126                     | MARCHE-16-126 | Article 14 (ancien)                               | 01/01/2016 | 31/12/2018 | CITYZEN       | Sous-Traitant |          |                                    | 1 850,00          | 1850,00                                  | 1231,64                                        | 2 091,50                                 | 0                                        | 0                                            | 0,00                | 241,5                  |
| 163             | OPE-163   | Travaux             | M-R                     | M-R           | Exécution (L2112-2<br>ou L3114-2<br>(concession)) | 19/04/2021 | 31/12/2021 | CITYZEN       | Adjudicataire |          |                                    | 150,00            | 91,41                                    | 150,00                                         | 70,00                                    | 0                                        | 0                                            | 80,00               | 0,(                    |
|                 |           |                     |                         |               |                                                   |            |            |               |               |          |                                    | 2 604 00          |                                          | 4770.44                                        |                                          |                                          |                                              | 100.50              |                        |

Sur chaque marché, l'entreprise est considérée dans son statut (adjudicataire, sous-traitante, cotraitante).

## 4.2 Tableau d'impact

### 4.2.1 Graphique : Statut d'entrée des participants

Le graphique de la feuille 9 « Situation des participants avant mise à l'emploi » du tableau d'impact a été modifié. Plutôt qu'un camembert, il s'agit désormais d'un graphique en barres, plus adapté au fait qu'un même participant puisse relever de plusieurs situations :

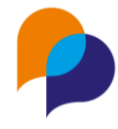

Situation des participants avant mise à l'emploi

| Statut entrée                              | Nb participants | Nb heures<br>réalisées |
|--------------------------------------------|-----------------|------------------------|
| Non renseigné                              | 1               |                        |
| DELD                                       | 41              | 11 563,89              |
| TH                                         | 4               | 1 485,37               |
| Jeune -26 ans                              | 53              | 15 536,94              |
| Autre                                      | 14              | 4 044,70               |
| Allocataire RSA                            | 41              | 16 157,84              |
| Personnes sous agrément IAE                | 14              | 2 982,34               |
| DE +50 ans                                 | 14              | 2 779,01               |
| Allocataire autre minima social (hors RSA) | 4               | 1 825,04               |
| Total                                      | 158             | 49 035.37              |

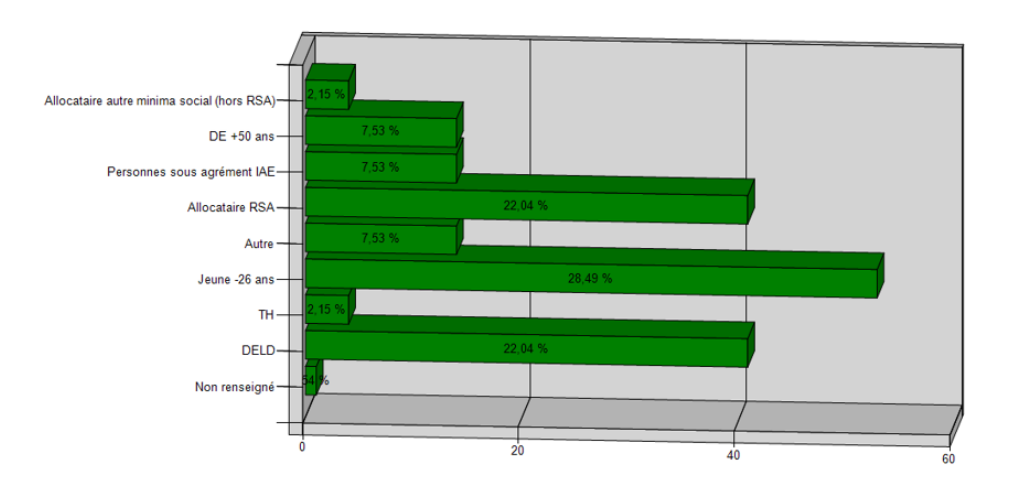

#### 4.2.2 « Liste des participants » : ajout de la période

Sur la feuille 18 (« Liste des participants »), trois colonnes sont ajoutées : « Début période », « Fin période », « Motif fin de période » correspondantes à la dernière période en cours sur l'intervalle de date du rapport :

| ail | Début période | Fin période | Motif fin de période | Nombre de contrats |   |
|-----|---------------|-------------|----------------------|--------------------|---|
| om  | 26/04/2020    | 01/09/2021  | Abandon              | 1                  | J |
| om  | 25/01/2021    | 08/06/2021  | CDI                  | 1                  |   |
| om  | 25/01/2021    | 08/06/2021  | Déménagement         | 2                  |   |
|     |               |             |                      | 2                  |   |

### 4.2.3 Paramètre : choix multiple du facilitateur

Il est désormais possible de choisir plusieurs facilitateurs dans les paramètres du tableau d'impact afin de ne conserver que les opérations concernées par ceux-ci :

| Facilitateur(s) (optionnel)     | ABC Pierre × DEF Jeanne × |
|---------------------------------|---------------------------|
| Opérations (optionnelles)       | ABC Pierre                |
| Marchés (optionnels)            | DEF Jeanne                |
| • dia dia tanàna (arabiana ala) | GHI Nicole                |
| Adjudicataires (optionnels)     | JKL Cécile                |
|                                 |                           |

### 4.2.4 Toutes les données d'âge sur la même feuille

Il y avait 4 tableaux qui traitaient des âges des participants dans le tableau d'impact (« Tranche d'âge des participants (âge aujourd'hui) », « Tranche d'âge (autre répartition) des participants (âge aujourd'hui) », « Tranche d'âge des participants (âge à l'entrée) » et « Tranche d'âge (autre répartition) des participants (âge à l'entrée) »)

Ces 4 tableaux sont désormais rassemblés sur une seule feuille (plutôt que quatre), sur la feuille 7.

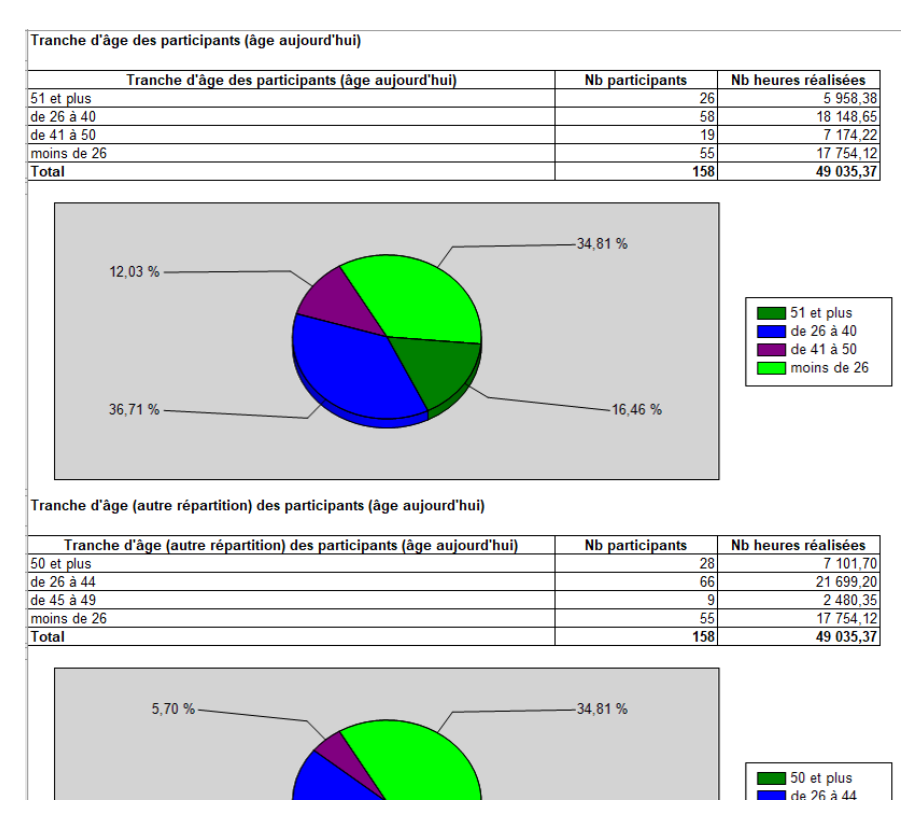

Remarque : Le numéro des feuille suivantes a donc été modifié en conséquence.

# 4.3 Alerte : « Contrats sans heure saisie sur les x mois précédents » : filtre par MO

Afin de faciliter le suivi de la saisie des heures dans le contexte d'un MO donné, l'alerte « Contrats sans heure saisie sur les x mois précédents » dispose d'un filtre « Maitre d'ouvrage » :

| (Co                  | Nertes Tableau de bord                        | les x mois précédents )  |                         |             |               |           | Filtrer     | - |
|----------------------|-----------------------------------------------|--------------------------|-------------------------|-------------|---------------|-----------|-------------|---|
| No<br>MA<br>MA<br>MI | Maître d'ouvrage<br>Territoire du participant | Conseil Départemental 00 | $\overline{\mathbf{v}}$ |             |               | V Filtror | . X Appular |   |
| MI<br>SO             | IR François 29/03/2021                        | CDD                      | <u>RS-191</u>           | POLE EMPLOI | <u>RS-191</u> | 1         |             |   |

Lorsqu'il est appliqué, les contrats où les heures sont manquantes ne prennent en compte que ceux dont le marché relève du MO choisi.

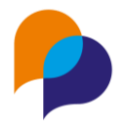

# 5. Paramétrage 5.1 Prescripteur : évolution des types de prescripteurs

La liste des types de prescripteur évolue.

Rappel : Cette liste est notamment utilisée dans le cadre de la consolidation nationale.

### 5.1.1 Ajout d'items

Trois nouveaux items sont disponibles : « ETT » et « Entreprises attributaires » et « Associations locales » :

| Prescripteur         | CCAS                                                                                                    |                                       |
|----------------------|----------------------------------------------------------------------------------------------------|---------------------------------------|
| Type de prescripteur | Services communaux et CCAS                                                                                                    | · · · · · · · · · · · · · · · · · · · |
| Désactivé            | - Sélectionner un élément<br>Associations locales<br>Autre<br>Entreprises attributaires<br>ETT<br>Mission Locale<br>Non Renseigné<br>PLIE<br>Pôle Emploi<br>Service emploi département<br>Services communaux et CCAS<br>SIAE |                                       |

### 5.1.2 Scission d'item

Un item est scindé en deux : « Service insertion et CCAS » est remplacé par « Service emploi département » et « Services communaux et CCAS ».

Important : De ce fait, tous les prescripteurs ayant comme type « Service insertion et CCAS » se retrouvent sans type. Il convient de reprendre les éventuels prescripteurs concernés afin de leur redonner un type (logiquement entre : « Service emploi département » et « Services communaux et CCAS ») :

| 🔋 Prescripteur       |                                                   |   |
|----------------------|---------------------------------------------------|---|
| Gestion des listes   |                                                   |   |
|                      |                                                   |   |
| Centres sociaux      |                                                   |   |
| Prescripteur         | CCAS                                              |   |
| Type de prescripteur | - Sélectionner un élément                         | ~ |
| Désactivé            | - Sélectionner un élément<br>Associations locales |   |
|                      | Autre                                             |   |
|                      | ETT                                               |   |
|                      | Mission Locale<br>Non Renseigné                   |   |
|                      | PLIE                                              |   |
|                      | Pole Emploi<br>Service emploi département         |   |
|                      | Services communaux et CCAS                        |   |
|                      | SIAE Ko<br>Structures Cap Emploi                  |   |

Il est possible d'utiliser la vérification de données de la consolidation pour identifier les prescripteurs sans type :

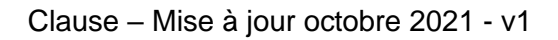

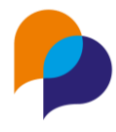

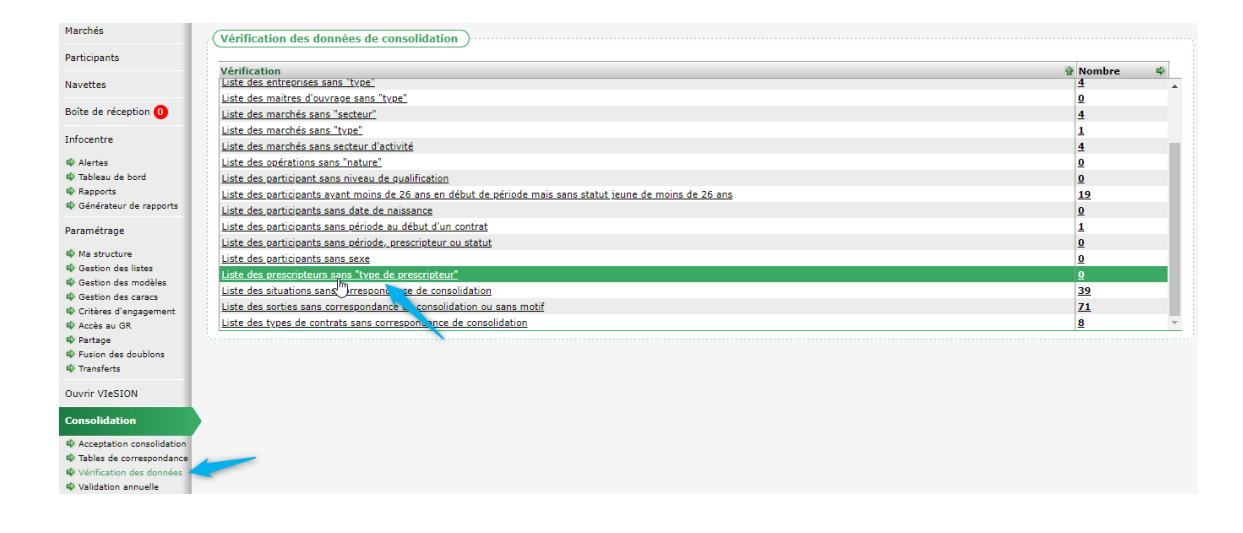